# 上海交通大学高水平运动队报名指南

一、注册新用户,点击【注册】,填写相关信息后,点击获取验证码,考生将收 到短信验证码,输入短信验证码后即可完成注册。

| 注册新用户   |                                      |  |
|---------|--------------------------------------|--|
|         |                                      |  |
| 温馨提示    | 示:手机号码和邮箱作为【激活账户】和【找回密码】的重要信息,请慎重填写。 |  |
| 邮箱:     | 请输入你的常用邮箱地址                          |  |
| 手机号码:   | 请输入你的手机号码                            |  |
| 考生姓名:   | 请输入自己的真实姓名                           |  |
| 考生身份证号: | 输入真实的身份证号码                           |  |
| 密码:     | 输入最小长度6位密码                           |  |
| 确认密码:   | 再输入一次密码                              |  |
| 验证码:    | 验证码                                  |  |
| 石信哈irm. | 王利均信給                                |  |

注册新用户示例截图

二、注册完成后,即可填写用户名、密码登录报名系统。

登录报名系统示例截图

| 上海交通大学报名系统 首页 报名协会 | 义 文档下载 联系方式        |       | 登录注册        |
|--------------------|--------------------|-------|-------------|
|                    |                    |       |             |
|                    |                    |       |             |
|                    | 登录                 |       | ]           |
|                    | 330320199002013063 | ✓     | 请注意:【用户名】需输 |
|                    |                    | ~     | 人。为你证亏。     |
|                    | 登录                 |       |             |
|                    |                    | 忘记密码? |             |

三、依次填写各项考生基本信息,各项信息填写完成后即可【锁定】基本信息。

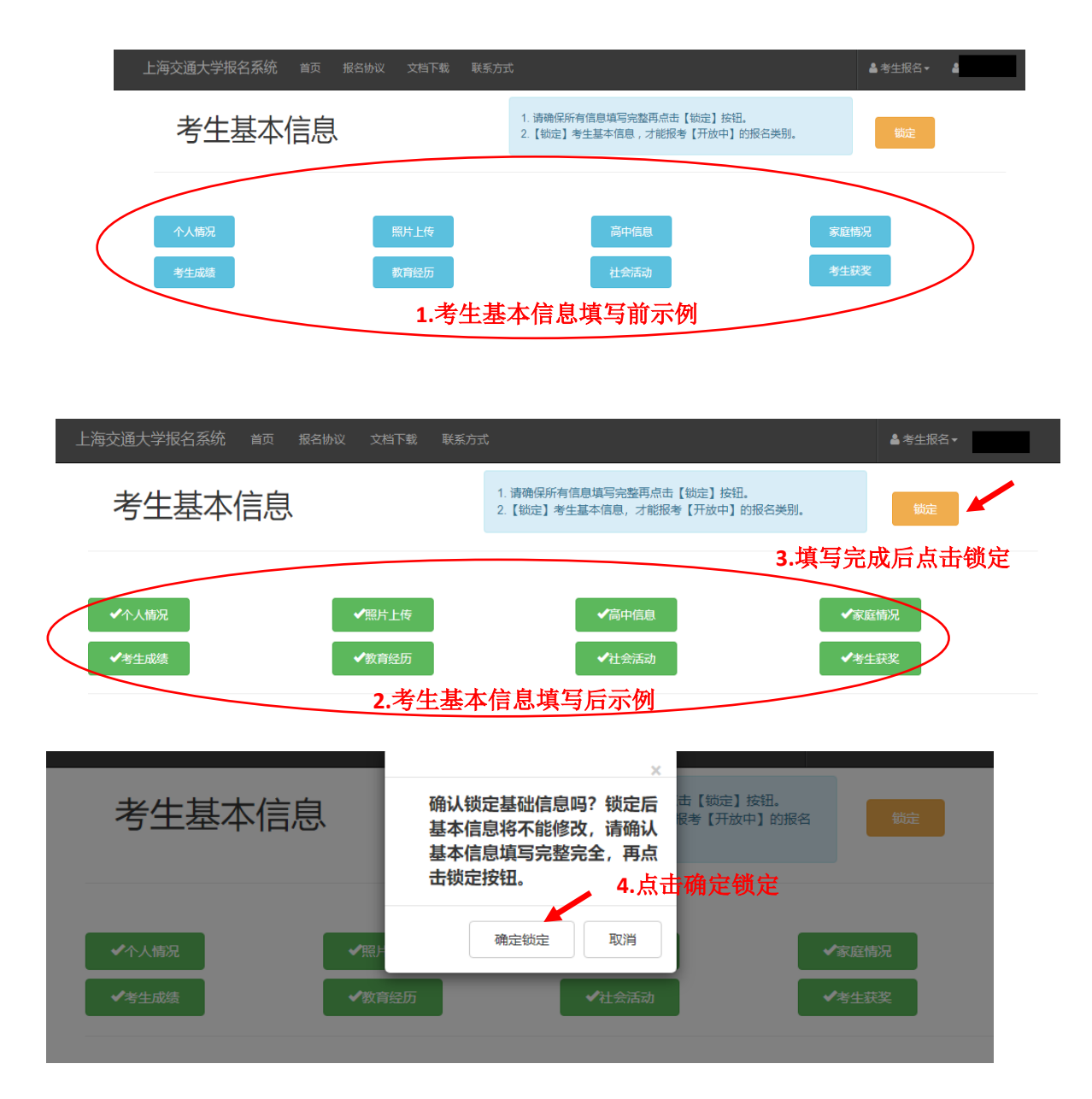

填写考生基本信息并锁定示例截图

# 四、【点击报名】按钮进行高水平运动队报名。

| 上海交通大学报名系统 首页 將                          | 名协议 文档下载 联系方                          | д                                                                             | ≜ 考生报名▼ (      |
|------------------------------------------|---------------------------------------|-------------------------------------------------------------------------------|----------------|
| 考生基本信息                                   |                                       | <ol> <li>请确保所有信息填写完整再点击【锁定】按钮。</li> <li>【锁定】考生基本信息,才能很考【开放中】的报名类别。</li> </ol> | 解電話            |
| <ul> <li>✓个人博況</li> <li>✓考生或結</li> </ul> | <ul><li>✓照片上传</li><li>✓教育经历</li></ul> | ✓高中信息 ✓社会活动                                                                   | ✔家庭情况<br>✔考生获奖 |
| 报名开放阶段                                   |                                       |                                                                               |                |
| 保送生                                      | 高水平运动                                 | 加队                                                                            |                |
| 开始时间:<br>结束时间:                           | 开始时间:<br>结束时间:                        |                                                                               |                |
| 描述:                                      | 描述:                                   | r l                                                                           |                |
|                                          | ч                                     |                                                                               |                |

#### 报名高水平运动队示例截图

- 五、填写高水平运动队报名信息后,点击【保存】
- (一)填写"报名高水平运动队"

| 高水平运动队                         | 取消提交 | 返回上一页 |
|--------------------------------|------|-------|
| 点击进入填写<br>报名高水平运动队 打印申请表 打印申请表 | 提交资料 |       |
| 网上报名状态:未提交                     |      |       |

## "报名高水平运动队"填写示例截图

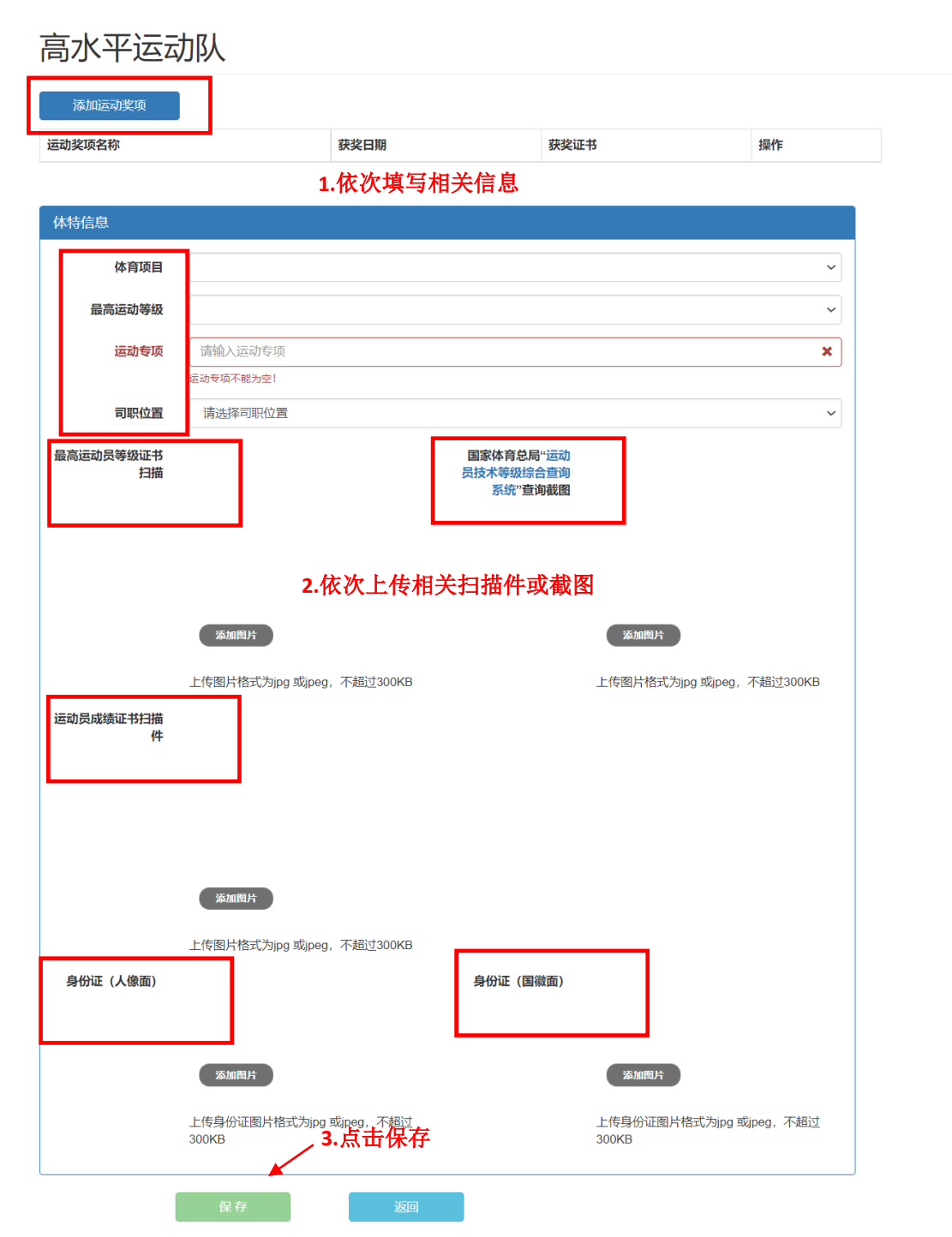

#### (二)填写打印申请表

| 高水平运动队     | 点击进入  | 取消提交 返回上一页 |
|------------|-------|------------|
| ✔报名高水平运动队  | 打印申请表 | 提文資料       |
| 网上报名状态:未提交 |       |            |

### "打印申请表"填写示例截图

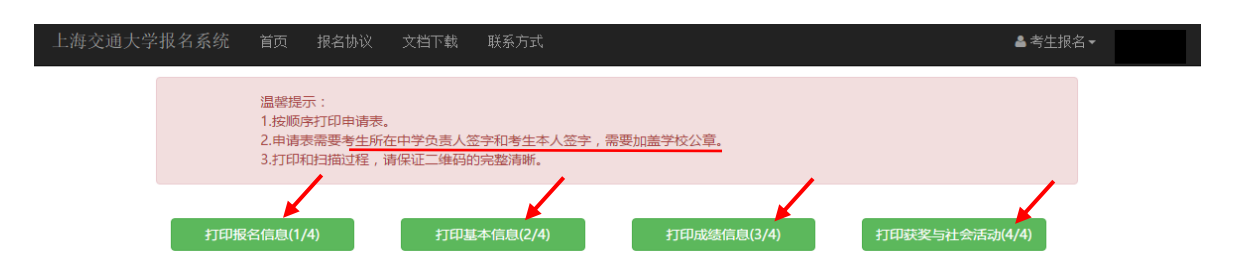

(三) 提交资料

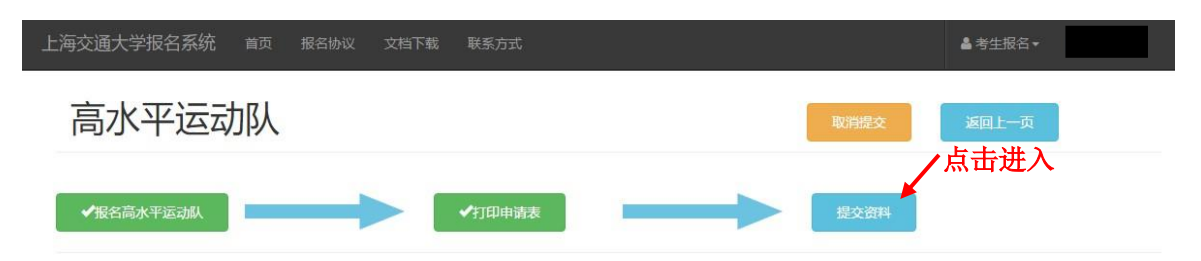

#### "提交资料"填写示例截图

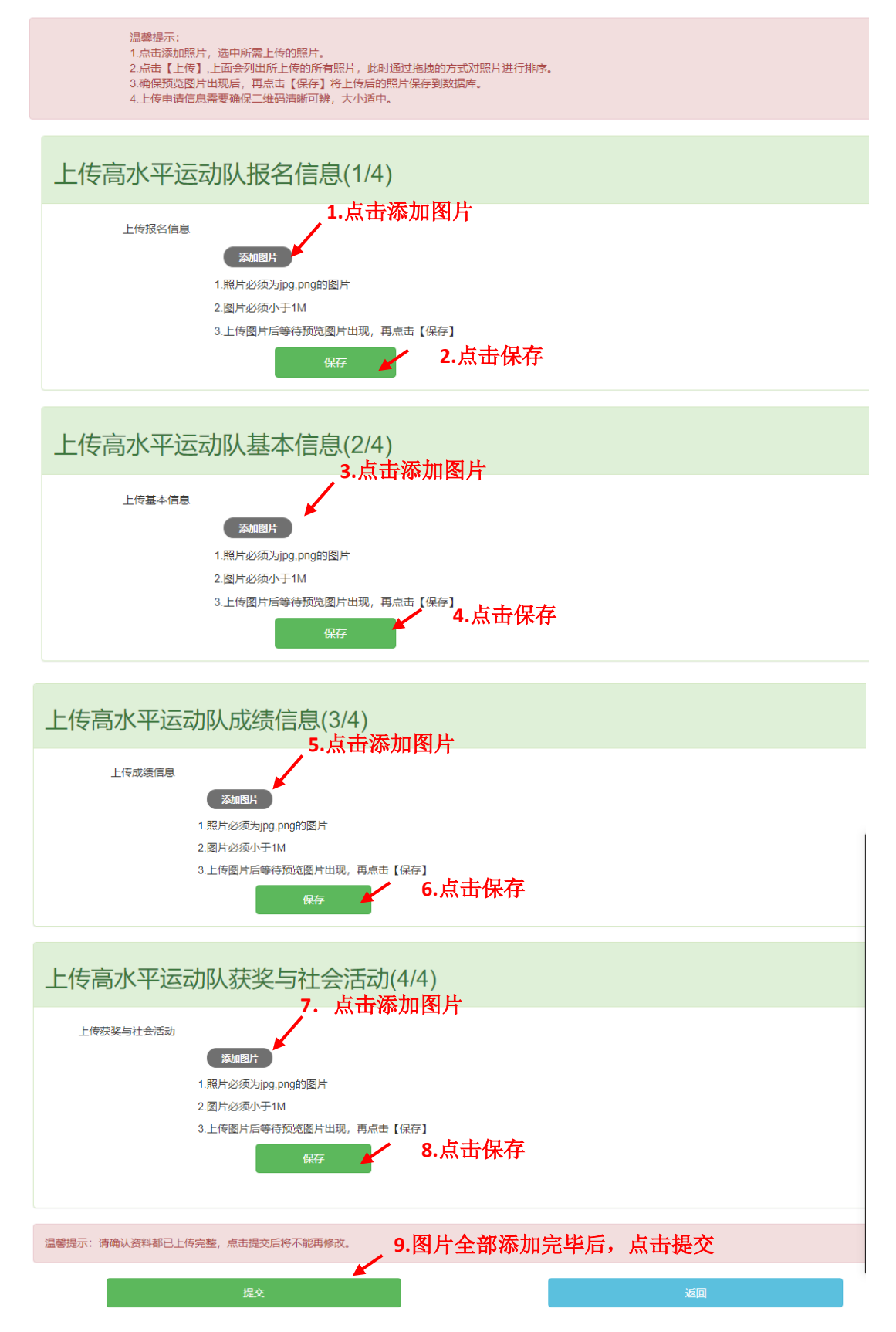

六、最新版本的申请表上按要求签字、盖章后,可扫描上传申请表(4张表,包括报名信息、基本信息、成绩信息、获奖与社会活动),点击【添加图片】、【上传】、【保存】即可。上传完成后,点击【提交】。

七、报名完成后,报名流程中的"报名高水平运动队"、"打印申请表"、"提交资料"均显示为绿色,报名状态显示已提交。报名成功界面示例如下:

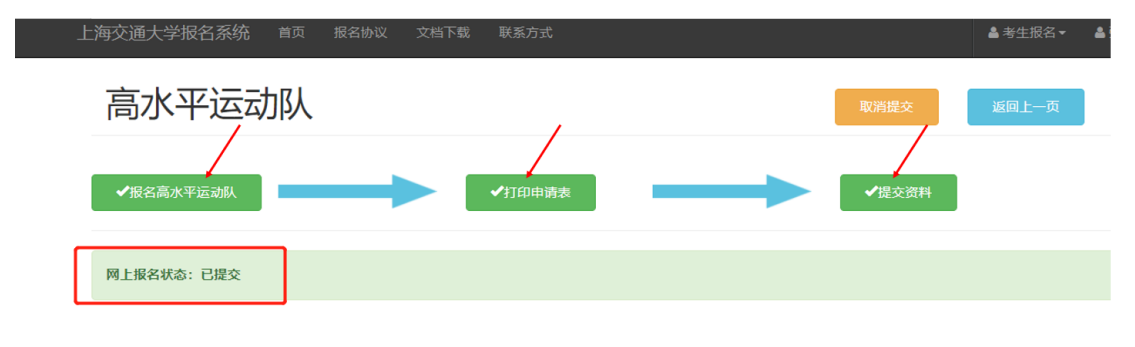

#### 八、其他

(一)如果在"提交资料"中点击"保存"时出现以下提示,说明您上传的申请 表图片中二维码缺失或者清晰度不足,请重新扫描或拍照上传。

| 上海交通大学报名系统                                        | 首页                               | 报名协议                                      | applications.sjtu.edu.cn 显示<br>第一张图片应包含二维码信息,请保证第一张图片的二维码信息清晰正<br>海 | ▲ 考生报名 | 2 |
|---------------------------------------------------|----------------------------------|-------------------------------------------|---------------------------------------------------------------------|--------|---|
| 温馨提示:<br>1.点击添加照<br>2.点击【上传<br>3.确保预览图<br>4.上传申请信 | 片,选中)<br>】,上面会<br>片出现后,<br>息需要确( | 沂需上传的照片。<br>列出所上传的所<br>再点击【保存<br>呆二维码清晰可等 | 99:<br>第上传后的超片保存到数据库<br>序,大小道中。                                     |        |   |
| 上传高水平运                                            | 动队                               | 报名信                                       | 急(1/4)                                                              |        |   |
| 上传报名信息                                            | 1.照月<br>2.图月<br>3.上传             | 5000円<br>必须为jpg,png的<br>必须小于1M<br>图片后等待预览 | I图片<br>图片出现,再点击【保存】<br>保存                                           |        |   |

(二)如果在资料已经成功提交之后需要对前面所填写的信息进行修改,请点击 "取消提交"-"确定",并在修改好相关信息之后需重新打印最新版本申请表, 否则系统将会提示"此版本信息不正确",无法完成上传。

| 上海交通大学报名系统 首页 报名协议 文                                                                               | 档下载联系方式                                                     |          |
|----------------------------------------------------------------------------------------------------|-------------------------------------------------------------|----------|
| 高水平运动队                                                                                             | 点击取消提交需要重新打印申<br>请表                                         |          |
| ◆报名高水平运动队                                                                                          | · · · · · · · · · · · · · · · · · · ·                       | ✔提交资料    |
|                                                                                                    | 2.杰山朔定                                                      |          |
| 网上报名状态: 已提交                                                                                        |                                                             |          |
|                                                                                                    |                                                             |          |
|                                                                                                    |                                                             |          |
| 上海交通大学报名系统   首页   报名协议                                                                             | applications.sjtu.edu.cn 显示<br>版本信息不正确,请重新打印申请表,学校盖章签字后重新上传 | ▲ 考生报名 ▼ |
| 温馨提示:<br>1.点击添加照片,选中所需上传的照片。<br>2.点击【上传】,上面会列出所上传的所补<br>3.确保预览图片出现后,再点击【保存】<br>4.上传申请信息需要确保二维码清晰可辨 | 确定<br>有照片,此时通过拖拽的方式对照片进行排序。<br>将上传后的照片保存到数据库。<br>\$,大小适中。   |          |

(三)如果在提交资料之后需要修改考生基本信息,需依次点击"取消提交""确定"-"返回上一页"-"解锁",然后重新打印最新版本号的申请表并按要求签字盖章,再继续从本指南第三项开始按照顺序完成资料提交。

| 上海交通大学报名系统 首页 报名协议 | 文档下载 联系方式                                         |              |
|--------------------|---------------------------------------------------|--------------|
| 高水平运动队             | 点击取消提交需要重新打印申<br>请表<br>/2.点击确定                    | 1・小山 小村 北之 、 |
| ✔报名高水平运动队          | 確定 取消                                             |              |
| 网上报名状态:已提交         |                                                   |              |
|                    |                                                   | 4. 占击解销      |
| 考生基本信息             | 1. 请确保所有信息填写完整再点击【锁定】按钮<br>2.【锁定】考生基本信息,才能报考【开放中】 | a.<br>的报名类别。 |
| ✔个人情况              | ✔简中信息                                             | ▼家庭情況        |
| ✓考生成绩              | ☆社会活动                                             | ✔考生获奖        |

(四)、如有其它问题,请联系我办咨询电话: 021-34200000。